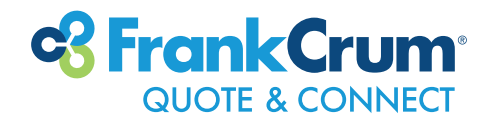

## **ELECTRONIC DOCUMENT WIZARD**

Request and send electronic documents (via DocuSign) to your prospects through Quote & Connect using the **Electronic Document Wizard**.

This functionality is available when the application is in **Approved** status.

| GUOTE & CONNECT                                                                                                    | Ē.                                                                                                    | QUOTES                                                                                                    | STATEMENTS NEW                                                                                          | S RESOURCES USERS                                                                                       |
|----------------------------------------------------------------------------------------------------|----------------------------------------------------------------------------------------------------|----------------------------------------------------------------------------------------------------|----------------------------------------------------------------------------------------------------|----------------------------------------------------------------------------------------------------|
| 02 Pending Quotes                                                                                                  | 03 Approved G                                                                                                    | luotes                                                                                                    | 09 Recent News                                                                                          |                                                                                                    |
| - Summany The Dest                                                                                                 | Postouront Ever                                                                                                    | ▼ OPEN ▼                                                                                                    |                                                                                                    |                                                                                                    |
| • Summary The Best F                                                                                               | Kestaurant Ever                                                                                                    |                                                                                                    |                                                                                                    | татиs Approved / Locked                                                                                 |
| QUOTE<br>SUBMIT: 10/24/2023<br>APPROVAL: 10/24/2023<br>X-DATE:<br>COMMISSION<br>013 - Staff Brokers, Inc.: 0.9590% | CLIENT<br>LEGAL/DBA: The Best Restaurant Ever<br>RELATED:<br>FEIN: 561274986<br>PHONE:<br>CITY: Seminole<br>STATE: FL<br>CONTACTS: 1 | DETAILS<br>PAYROLL: \$500,000.00<br># OF EMPLOYEES: 25<br>ADDITIONAL INFO: 7<br>LOSSES: \$0.00<br>DOCUMENTS: 0<br>COMMENTS: 0<br>PROJECT ID: 69265 | ASSIGNED<br>BROKER M<br>BROKER (<br>SALES AG<br>UNDERWR<br>ENROLLMI<br>WORK COI<br>PAYROLL:<br>CUST SVC | TO<br>INGR:<br>113 - Staff Brokers, Inc.<br>ENT:<br>ITER: USER, UNDERWRITER<br>ENT:<br>MP:<br>COCUMENTS |
| Full Proposal                                                                                                    | Work Comp Cost Breakdown                                                                                                    | Rate Sheet 1 Export Q 8                                                                                                    | k A Worksheet 🗋 S                                                                                       | afe Workplace Rewards                                                                                   |
| <ul> <li>Business</li> </ul>                                                                                       |                                                                                                    |                                                                                                    |                                                                                                    | ок                                                                                                    |
| <ul> <li>Payroll</li> </ul>                                                                                        |                                                                                                    | 2                                                                                                    |                                                                                                    | ок                                                                                                    |
| ALERTS                                                                                                    | KILL RFP                                                                                                    | SAVE ENROLL                                                                                                    | QUOTE IS ACCEPTED<br>AND APPROVED                                                                       | EXIT                                                                                                    |

The **Request Documents** button opens the **Electronic Document Wizard**. The wizard allows the two required signature documents (Rate Sheet and Identification Form) to be sent to the client electronically via DocuSign.

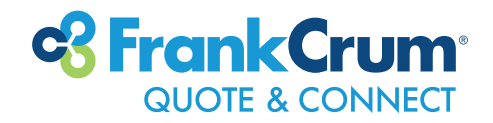

# **ELECTRONIC DOCUMENT WIZARD INSTRUCTIONS**

Select a contact from those added to the system during the quoting process or add a new contact to receive documents.

Note: Only one contact may be selected to receive electronic documents.

Additional Notes

## Step 1

Confirm all contact information is correct, as incorrect information may delay client enrollment. If contact information needs to be updated, press the **Edit** button and a dialog box will be displayed, allowing you to make the desired changes.

If you need to add additional contacts, press the **Add Contact** button. A dialog box will be displayed that will allow you to enter a new contact. After the contact is entered, it will be displayed for selection.

After selecting the contact, choose the documents you wish to send to the client for electronic signature. Then click **Next**.

#### ELECTRONIC DOCUMENT WIZARD

Please select or add enrollment contact. Contact name and phone are required to begin the enrollment process. If you would like to send electronic enrollment documents, please select the documents desired. Additional notes can be added by selecting the Additional Notes button. Please contact Sales at 877-695-6207 or sales@frankcrum.com for assistance. Edit Select Name Title Phone Email Contact Edit Joe Smith Owner (727)555-1212 0 duanam@frankcrum.com Add Contact Please select documents to send for electronic signature Rate Sheet Identification Form

Step 1 of 2

×

Next

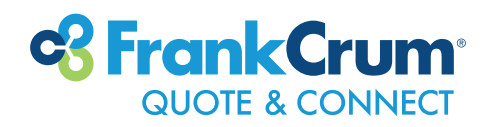

## Step 2

Page two of the **Electronic Document Wizard** provides a detailed list of products and services available through FrankCrum. Here, you can select the products and services for which the prospect expressed interest.

 a. If you need additional information about an individual item, click more... to see additional details that are useful to the sales process.

Press the **Back** button to return to the previous page.

#### ELECTRONIC DOCUMENT WIZARD

Please select the features that the prospect is interested in.

| MyFrankCrum             | more | Early COI               | more      |
|-------------------------|------|-------------------------|-----------|
| PayCards                | more | Espaniol Assistance     | more      |
| PTO Set Up/Tracking     | more | Quickbooks/GL           | more      |
| HR requests (handbooks) | more | Pre Tax Deductions      | more      |
| Per Diems               | more | Electronic Onboarding   | more      |
| Health Benefits         | more | Time Clocks             | more      |
| □ 401(k)                | more | General Liability       | more      |
| Background Checks       | more | Loss Control/Risk Mang. | more      |
| Drug Screening          | more | ACA Compliance          | more      |
| E-Verify                | more | Advanced Reporting      | more      |
| HR Training             | more | Tax Credits             | more      |
| Claim reporting         | more | Recruitment/Staffing    | more      |
|                         |      |                         |           |
| Additional Notes        | Step | 2 of 2                  | Send Docs |

#### ELECTRONIC DOCUMENT WIZARD

Additional Product Information: MyFrankCrum

#### MyFrankCrum

FrankCrum offers clients and their employees' access to a Self Service Human Resource Information System (HRIS) also known as MyFrankCrum. This web based system is customizable to meet each individual client's needs and it's available at no cost to your client. Some of the many benefits for employers include reporting payroll, manage PTO requests, access and store forms, create reports, access certificates of insurance and much more. This system also gives employers access to an HR and Safety resource library that provides information which they can share with their employees. Employers can also manage performance reviews and employee inventory.

Some of the many benefits for the employees include managing personal information, direct deposit preferences, view and print W-2's, pay statements forms and company info. There are many other features available to the employees such as managing their PTO (paid time off) and accessing different "perks and benefits" available to them as a co-employee of FrankCrum.

FrankCrum can provide your client with a demonstration of this system to show

Back

X

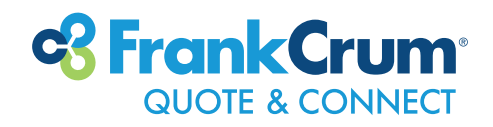

 b. If you would like to add additional instructions for processing the enrollment, press the Additional Notes button and a text box will be displayed.

After you are done entering your notes, press the **Back** button to return to the previous page.

c. Press the **Send Docs** button when your input is complete. The wizard will close, and a confirmation message will be displayed indicating the documents were sent.

When the document(s) are electronically signed by the client, Quote & Connect will automatically send the RFP into **Enrollment** status.

Note: Because of the process of gathering the information and transmitting the request to DocuSign, there may be a brief delay between when you order documents and when they are sent to the client's email address.

### ELECTRONIC DOCUMENT WIZARD

Additional Enrollment Notes

Add any additional notes and enrollment instructions:

additional notes...

Back

X

### ELECTRONIC DOCUMENT WIZARD

Please select the features that the prospect is interested in.

| MyFrankCrum             | more | Early COI               | more      |
|-------------------------|------|-------------------------|-----------|
| PayCards                | more | Espaniol Assistance     | more      |
| PTO Set Up/Tracking     | more | Quickbooks/GL           | more      |
| HR requests (handbooks) | more | Pre Tax Deductions      | more      |
| Per Diems               | more | Electronic Onboarding   | more      |
| Health Benefits         | more | Time Clocks             | more      |
| 401(k)                  | more | General Liability       | more      |
| Background Checks       | more | Loss Control/Risk Mang. | more      |
| Drug Screening          | more | ACA Compliance          | more      |
| E-Verify                | more | Advanced Reporting      | more      |
| HR Training             | more | Tax Credits             | more      |
| Claim reporting         | more | Recruitment/Staffing    | more      |
|                         |      |                         |           |
| Additional Notes        | Step | 2 of 2 Last             | Send Docs |